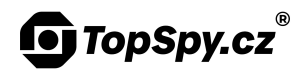

# Manuál Modul mikro WiFi kamery SpyCam M14 Tuya Smart

#### Obsah

- 1. Schéma
- 2. Nabíjení
- 3. Vložení MicroSD karty
- 4. Zapnutí/vypnutí zařízení
- 5. Párování s aplikací Tuya Smart
- 6. Ovládání přes aplikaci
- 7. Reset

## 1. Schéma

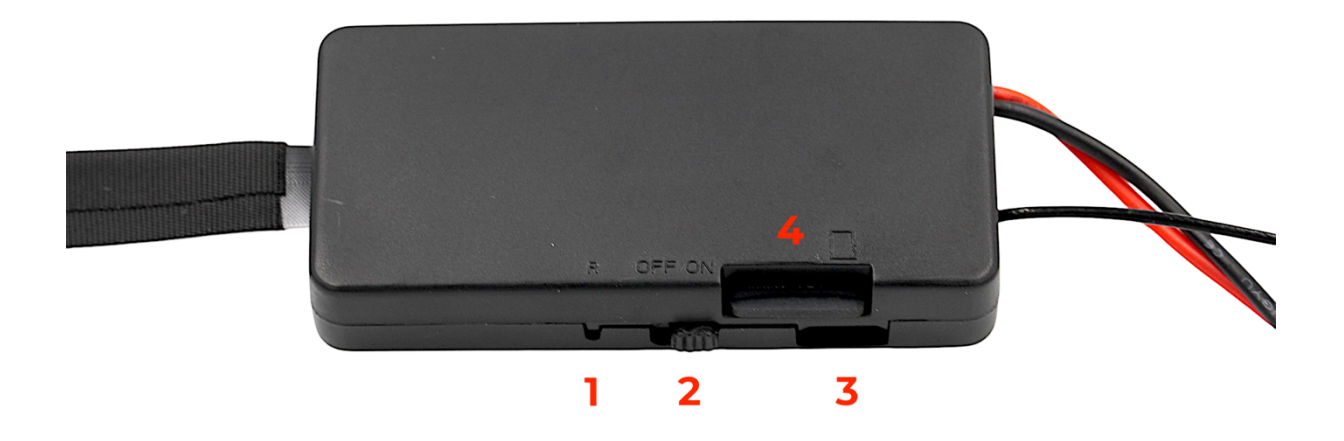

- 1. Tlačítko pro reset (R)
- 2. Přepínač vypnutí/zapnutí zařízení (OFF/ON)
- 3. Micro-USB konektor
- 4. Slot na MicroSD kartu

#### 2. Nabíjení

**Vypněte** zařízení. Připojte ke kameře dodávanou **baterii**. Připojte zařízení Micro-USB kabelem do běžného 5V USB adaptéru nebo počítače. Během nahrávání nepřipojujte zařízení k počítači.

Další techniku koupíte na TopSpy.cz

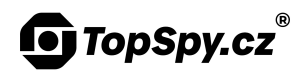

Probíhající nabíjení indikuje **svítící červená** dioda. Když je zařízení plně nabité, **svítí modrá** dioda. Nabíjení trvá cca 6-7 hodin. Stav baterie lze zkontrolovat v aplikaci.

3. Vložení MicroSD karty

Vložte paměťovou kartu dle obrázku:

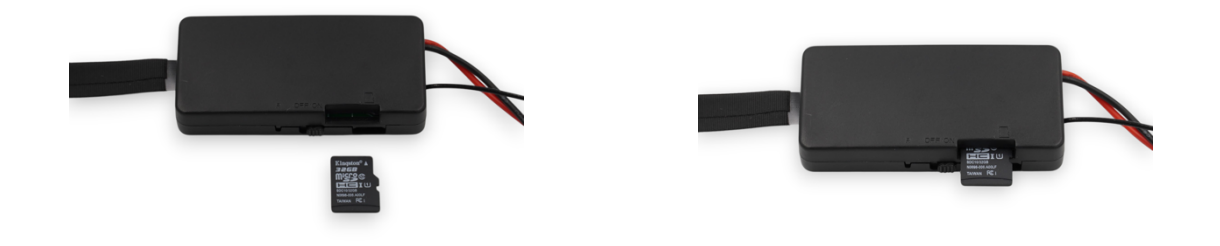

#### 4. Zapnutí/vypnutí zařízení

Před prvním použitím zařízení **nabijte**.

Zapněte zařízení posunutím přepínače do polohy "ON".

Zařízení vypnete posunutím přepínače do polohy "OFF".

#### 5. Instalace aplikace Tuya Smart

Na svém mobilním telefonu v obchodě "Google Play" nebo "App Store" vyhledejte aplikaci "**Tuya Smart**". Případně **naskenujte QR kód** níže.

QR kód pro stažení aplikace:

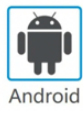

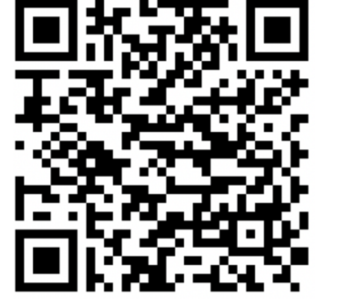

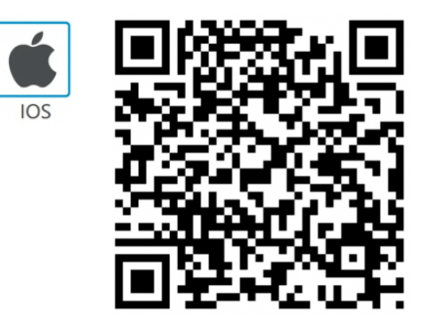

Nainstalujte aplikaci a udělte ji požadovaná oprávnění. V případě výzvy aplikaci aktualizujte pro zajištění správné funkčnosti.

Přihlaste se buď svým Google účtem kliknutím na tlačítko "Přihlásit se s existujícím účtem", nebo si vytvořte nový účet kliknutím na tlačítko "Registrovat". Pokud vytváříte nový účet, zadejte svůj email, zadejte ověřovací kód z emailu a vytvořte si heslo. Udělte aplikaci požadovaná oprávnění.

6. Párování s aplikací Tuya Smart

Před prvním použitím kameru nabijte.

Další techniku koupíte na TopSpy.cz

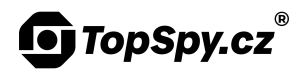

Umístěte **anténu** kamery tak, aby **nebyla** přímo u baterie (aspoň 3 cm daleko).

Ujistěte se, že **kamera i mobilní telefon** mají dostatečný **signál vaší WiFi** sítě. Pokud se připojení nezdaří, přemístěte kameru i mobilní telefon **blíže** ke svému WiFi routeru.

V aplikaci na záložce "**Můj domov**" klikněte vpravo nahoře na tlačítko **+** a následně na "**Add Device**". **Zapněte Bluetooth** kliknutím na tlačítko "**Turn on now**" a "**Povolit**". V případě výzvy udělte aplikaci požadovaná oprávnění tlačítkem "**Continue**". V seznamu "**Přidat ručně**" vyhledejte "**Fotoaparát a zámek**" a vyberte "**Kamera (Wi-Fi)**".

**Zapněte** kameru posunutím **přepínače** do polohy "**ON**". Resetovací jehlou dlouze (cca 10 vteřin) **podržte resetovací tlačítko** na kameře. **Uvolněte** resetovací tlačítko.

V aplikaci opakovaně klikněte na tlačítko "**Next**". Vyberte svou **WiFi síť**, zadejte heslo, klikněte na tlačítko "**Další**" a potvrďte kliknutím na tlačítko "**Confirm and Proceed**".

QR kód zobrazený na displeji nasměrujte do objektivu kamery ze vzdálenosti cca 15 cm.

Po úspěšném připojení uvidíte v aplikaci kameru "**C2 PRO**". Kameru můžete přejmenovat hned nebo později v nastavení. Pokračujte kliknutím na tlačítko "**Dokončeno**". V aplikaci nyní uvidíte **živý přenos** z kamery. Kameru kdykoliv naleznete v seznamu na záložce "**Můj domov**".

## 7. Ovládání přes aplikaci

Možnosti nahrávání, přehrávání záznamů, detekci pohybu, časový rozvrh, živý přenos, notifikace a další funkce nastavte v **aplikaci Tuya Smart**. Viz **samostatný manuál k aplikaci**.

#### 8. Reset

**Vypněte** zařízení. Resetovací **jehlou** dlouze (aspoň 10 vteřin) podržte tlačítko pro **reset**. Následně kameru znovu připojte v aplikaci.